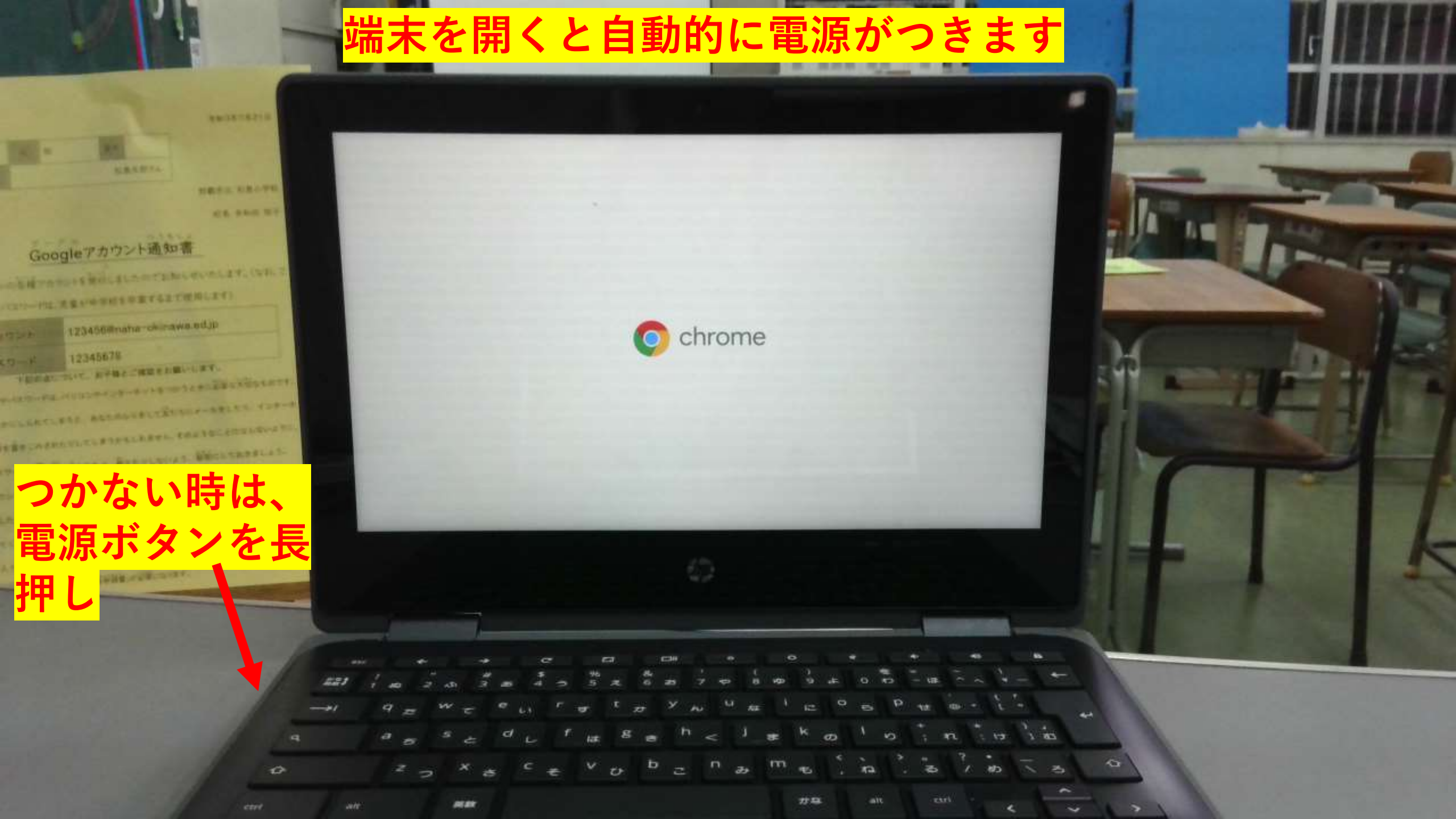

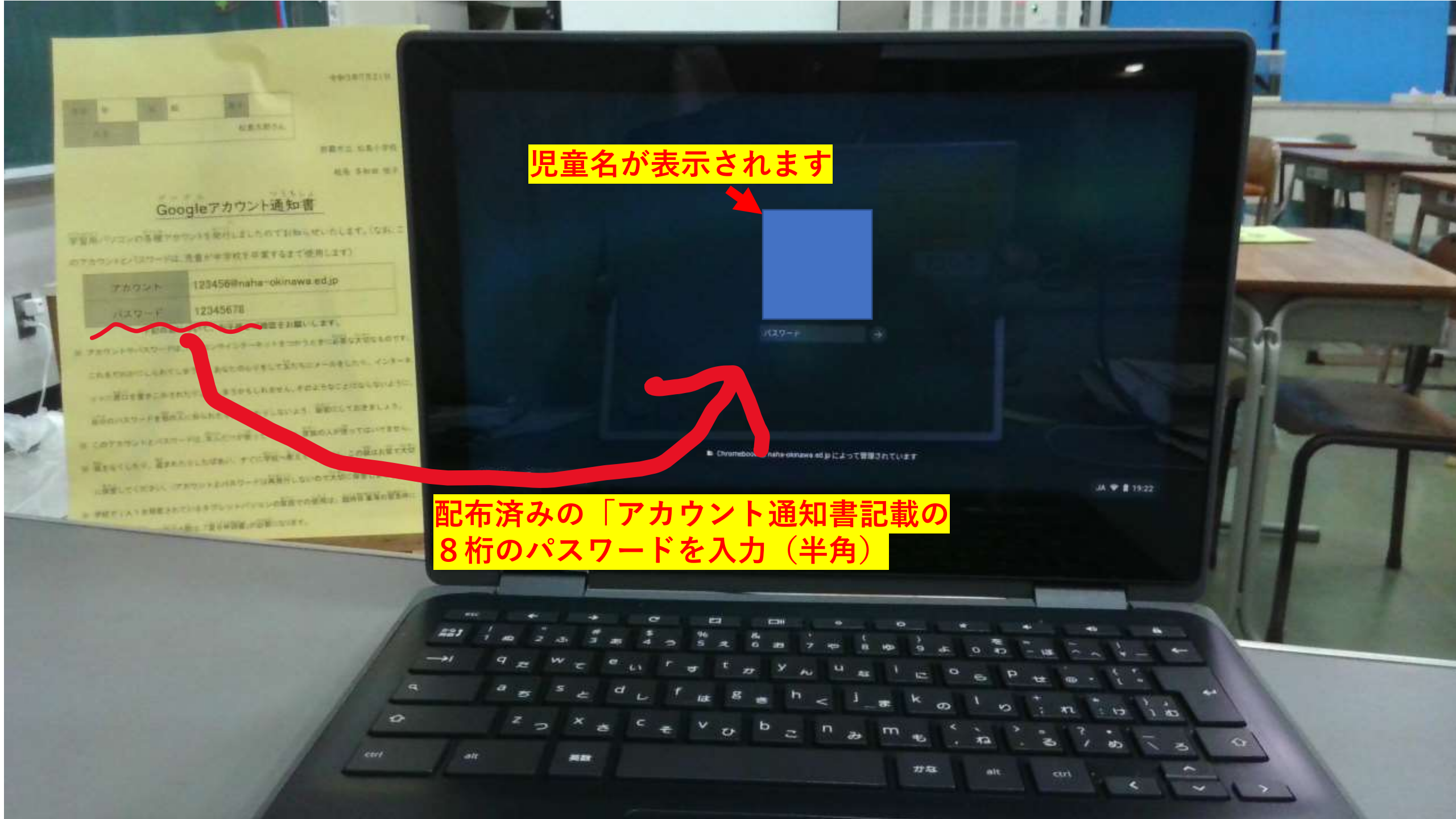

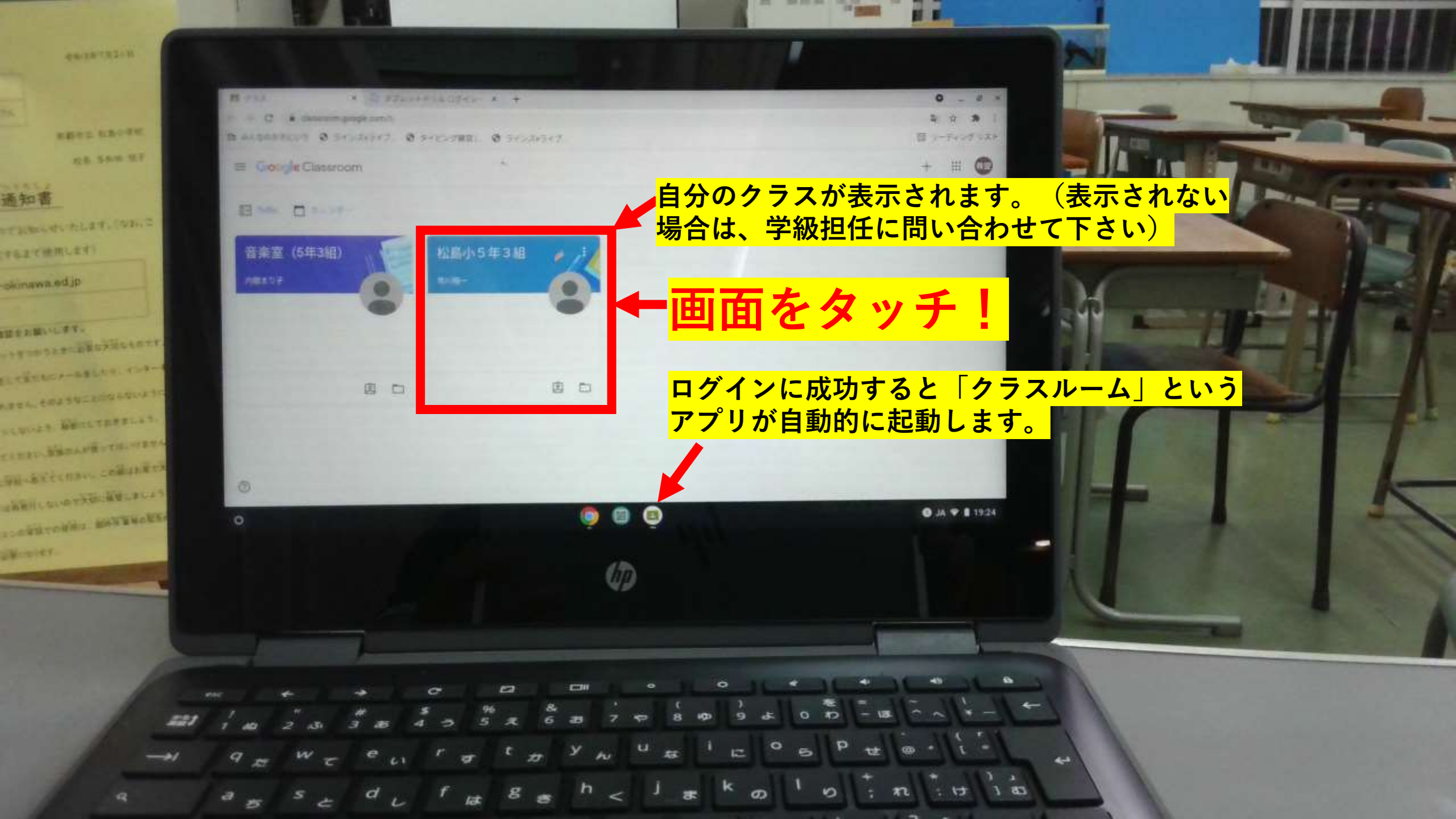

| ≡ 松島小5年3組                                                                                                    | ストリーム 授業 メンバー                                                                                                    | 採点                                        | (¢) | 000<br>000<br>000 | 翔— |
|----------------------------------------------------------------------------------------------------|----------------------------------------------------------------------------------------------------|-------------------------------------------|-----|-------------------|----|
| 松島<br>クラスコー<br>クラスコー<br>か他をのり<br>「ストリーム」(掲示板<br>お知らせや、eライブラリ<br>ンクが張られることがあ<br>チェックするようにして<br><sup>期限間近</sup> | 小 5 年 3 組<br>パ<br>ク https://meet.google.com/lookup/fu6ncfynny &<br>のようなもの)に担任からの<br>リー等の学びのサイトへのリ<br>りますので、P C 起動時には<br>ください。<br>ク5スに知らせたいことを入力                             | Гариания                                  |     |                   |    |
| 提い期限の近ません                                                                                                    | い課題はあり<br>すべて表示<br>「 「 の の 市川 翔一<br>6月17日 (最終編集: 19:54)<br>「 重要] 月曜の時間割<br>時 学算体国道<br>持 検温シート、PC (電源コードも)、体育着、うわばき、<br>よろしくお願いします。<br>の うフスのコメント 37 件<br>の 6月18日<br>了解しました! | :<br>はぶらしコップ、給食エプロン、 <u>コンパス、三角定規、分度器</u> |     |                   |    |